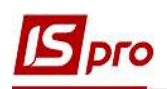

## Создание приказа о назначении социальной категории

Создание приказа о назначении социальной категории студентам осуществляется в подсистеме Управление студентами в модуле Приказы.

| 4 | 🚄 Управление студентами              |             |
|---|--------------------------------------|-------------|
|   | 🛛 🖳 Параметры                        |             |
|   | Настройка                            |             |
|   | Управление доступом                  |             |
|   | Факультеты                           |             |
|   | Справочник графиков и режимов работы | 4           |
|   | Таблица индекса потребительских цен  |             |
|   | Картотека студентов                  | Приказы     |
|   | Расчетные листы                      | [Управление |
|   | Приказы                              | студентами] |
|   | Табель учёта посещения               |             |
|   | Документы                            |             |
|   | Платежные ведомости                  |             |
|   | Списки на перечисление               |             |
|   | Экзаменационная сессия               |             |
|   | Экзаменационная ведомость            |             |
|   |                                      |             |

В окне Реестр приказов:

1 В поле Период выбрать период – текущий месяц или весь год..

2 В поле Статус выбрать конкретный статус (в нашем случае – Проекты) или Все.

**3** В поле **Журнал** выбрать необходимый журнал. Если журналы в системе не созданы, все документы создаются в журнале **Документы без журнала** 

**ВНИМАНИЕ!** Вид журнала Все журналы используются только для просмотра. Создавать приказы в этом журнале невозможно.

4 С левой части окна Реестра приказов выбрать вид приказа – Социальная категория.

5 Установить курсор в правую табличную часть и по пункту меню **Реестр/Создать** приказ или по клавише **Insert** создать приказ.

6 В окне Выбор вида приказа выбрать необходимый вид приказа – Предоставление социальной категории.

7 Нажать кнопку ОК.

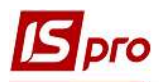

| 🖪 IS-pro 7.11.038.999 - [Реестр приказов                                                                                                    | 1                         |                                                                                                    |                       | _ 🗆 💌  |
|----------------------------------------------------------------------------------------------------|---------------------------|----------------------------------------------------------------------------------------------------|-----------------------|--------|
| Реестр Правка Вид Отчеты Сер                                                                                                    | овис ?                    |                                                                                                    |                       |        |
| ኄር እ 🖩 እ ১ 🖷 📲 🎤                                                                                                    | ▼ ⊡ ⊠ 0                   |                                                                                                    |                       |        |
| Период: Август'19                                                                                                    | Статус: Проекты 2         | , Хурнал: Документы без журнала                                                                                                    |                       | 30     |
| Виды приказов<br>Все<br>Зачисление<br>Предоставление академичес<br>Возврат из академического<br>Разрешить повторное обуче<br>Скена фамилии<br>Не допуск<br>Перевод на следующий курс<br>Перевод на следующий курс<br>Перевод а следующий курс<br>Перевод на следующий курс<br>Паревоние квалификации<br>Взыскание<br>Назначение стипендии<br>Назначение постоянных нач<br>Начисление разовых начисле<br>Изменение номера зачетки<br>Произвольная операция<br>Социальная категория<br>Смена формы соучения | Нокер • •                 | Дата Вид ССТА:<br>Стан<br>С Стан<br>С С С С С С С С С С С С С С С С С С С | тус Количество операц | ий т A |
|                                                                                                    | Вид: Список операций прик | аза Строк: О                                                                                                    |                       | ¥      |
| (1) Заклад вищої освіти III - IV р.а                                                                                                    | h.                        |                                                                                                    | 🛔 Адміністратор       | M RU   |

**8** В окне Создание приказа: Предоставление социальной категории заполнить шапку приказа: Номер проекта, Дату регистрации, Дату ввода в действие.

9 Выбрать ответственных лиц за Внесение Проекта, Согласование и Утверждение приказа. При отсутствии настройки поля могут оставаться пустыми.

**ВНИМАНИЕ!** Подписи, которые используются в шапке приказа, настраиваются в штатном расписании для соответствующей штатной позиции, например, руководителя и главного бухгалтера.

10 Указать в поле Заглавие необходимое заглавие шапки приказа, в нашем случае о предоставлении социальной категории.

11 В поле Основание выбрать из справочника основание для создания приказа. При необходимости нажать кнопку Изменить и изменить основание.

12 Нажать кнопку ОК.

| : Надання соціальної категорії      |                                                                                                    |                                                                                                    | _ 🛛 📘                                                                                     |
|-------------------------------------|----------------------------------------------------------------------------------------------------|----------------------------------------------------------------------------------------------------|-------------------------------------------------------------------------------------------|
| Вид Сервис ?<br>2 <b>10</b>         |                                                                                                    |                                                                                                    |                                                                                           |
| 5 Дата регистрац                    | ии: 30/08/2019 🛅                                                                                                    | )                                                                                                    |                                                                                           |
| ие: 01/09/2019                      |                                                                                                    |                                                                                                    |                                                                                           |
| Ректоров В.В.                       |                                                                                                    |                                                                                                    | 0                                                                                         |
|                                     |                                                                                                    |                                                                                                    | 9 (                                                                                       |
|                                     |                                                                                                    |                                                                                                    | (                                                                                         |
| о придоставлении социальной категор | ии                                                                                                    | 10                                                                                                    |                                                                                           |
|                                     |                                                                                                    | 11                                                                                                    | ▼ Изменить                                                                                |
| Постанова КМУ №1045                 |                                                                                                    | 11                                                                                                    | Изменить                                                                                  |
| LIOCI GHODG MAIS 1457042            |                                                                                                    | 12                                                                                                    | Ж Отн                                                                                     |
|                                     | : Надання соціальної категорії<br>Вид Сервис ?<br>2 2 2<br>Ректоров В.В.<br><u>о придоставлении социальной категор</u><br>Постанова КМУ №1045 | : Надання социальної категорії<br>Вид Сервис ?<br>2 2<br>5 Дата регистрации: 30/08/2019<br>9 Ректоров В.В.<br>9 придоставлении социальной категории<br>Постанова КМУ №1045 | : Надання соціальної категорії<br>Вид Сервис ?<br>2 2 1 1 2 1 2 1 2 1 2 1 2 1 2 1 2 1 2 1 |

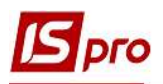

13 Установить курсор на проект приказа и по пункту меню Реестр/Создать операцию или по комбинации клавиш Shift+Ins создать операцию. Если предоставление социальной категории осуществляется одновременно нескольким студентам, то создается групповая операция по пункту меню Реестр/Создать групповую операцию.

14 В окне Создать операцию: Предоставление социальной категории в поле Фамилия И. О. открыть справочник Выбор студента.

15 В окне Выбор студента по пункту контекстного меню Вид/Навигатор подразделений можно применить фильтры для добавления студента.

16 Выбрать необходимого студента (студентку) и нажать кнопку ОК.

17 После выбора студента (студентки) поле Табельный № заполнится автоматически.

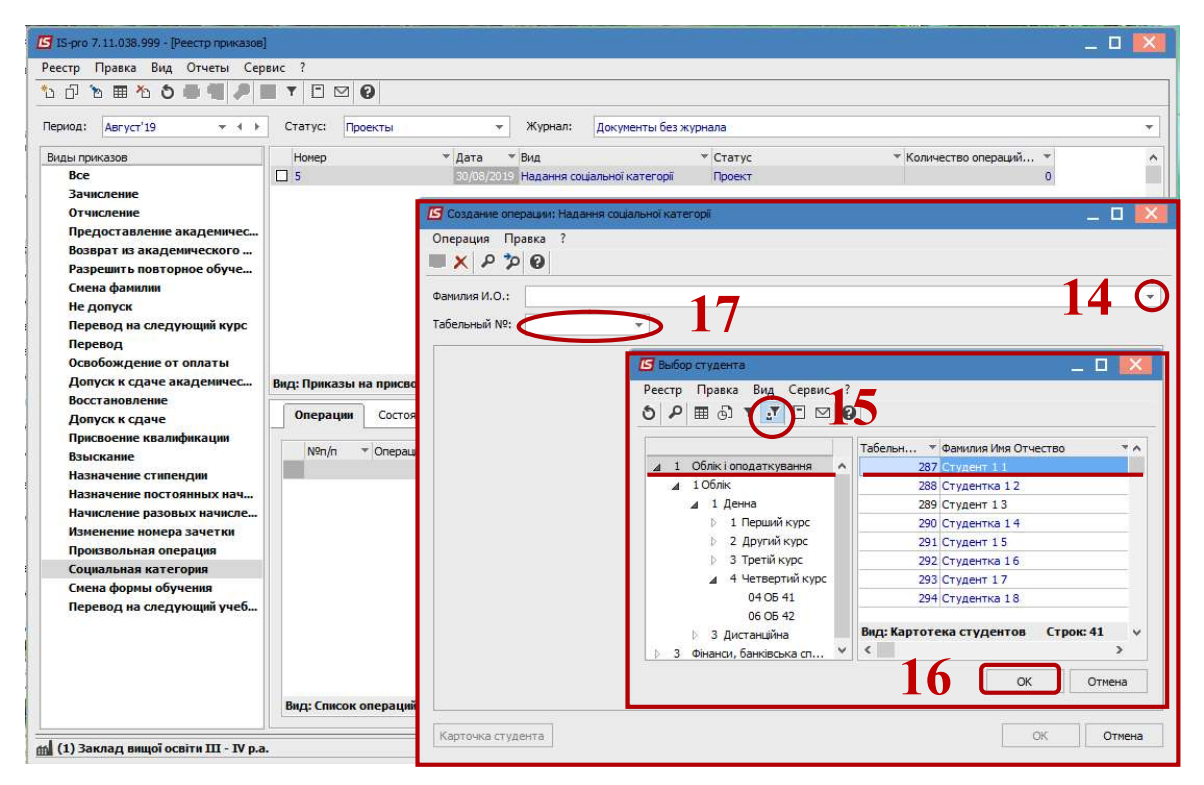

После выбора студента (студентки) открываются новые разделы для заполнения:

18 Раздел Текущие данные студента заполняются автоматически.

19 В разделе Данные операции необходимо заполнить поля:

19.1 в поле Дата начала указать дату начала предоставления социальной категории;

19.2 в поле Дата окончания указать дату окончания предоставления социальной категории;

19.3 в поле Социальная категория из предложенного списка выбрать социальную категорию;

19.4 в полях Серия, Номер удостоверения, Дата выдачи удостоверения и Кем выдано удостоверения указать реквизиты документа о предоставлении социальной категории.

20 Нажать кнопку ОК.

При предоставлении различных категорий в одном приказе добавить операции для каждой категории.

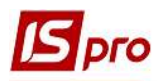

| 🖪 IS-pro 7.11.038.999 - [Реестр приказов]  |                                |                               | _ 0                                                     | ×        |
|--------------------------------------------|--------------------------------|-------------------------------|---------------------------------------------------------|----------|
| Реестр Правка Вид Отчеты Сер               | вис ?                          |                               |                                                         |          |
| 한 년 한 🖩 🏷 🌢 🖷 🥒 🛛                          | ▼ ⊡ ⊠ 0                        |                               |                                                         |          |
| Период: Август'19 👻 🔹 🕨                    | Статус: Проекты                | ⇒ Журнал:                     | Документы без журнала                                   | *        |
| Виды приказов                              | Номер                          | 🔻 Дата 🔻 Вид                  | <ul> <li>Статус</li> <li>Количество операций</li> </ul> | ^        |
| Bce                                        | 5                              | English and the second second | international Paraman 2                                 | _        |
| Зачисление                                 |                                | Создание операции: Надання    | я соцальної категорії                                   | <b>S</b> |
| Отчисление                                 |                                | Операция Правка ?             |                                                         |          |
| Возврат из академического                  |                                | u 🗙 P 🎾 🛛                     |                                                         |          |
| Разрешить повторное обуче<br>Смена фамилии |                                | Фамилия И.О.: Студент 11      |                                                         |          |
| Не допуск                                  |                                | Табельный №: 287              |                                                         |          |
| Перевод на следующий курс                  |                                | Г.                            | R .                                                     |          |
| Освобождение от оплаты                     |                                | екущие данные студента        | a:                                                      |          |
| Допуск к сдаче академичес                  |                                | Факультет:                    | 1 Облік і оподаткування                                 |          |
| Восстановление                             | Вид: Приказы на прис           | Специальность:                | 1 Облік                                                 |          |
| Допуск к сдаче                             | Операции Сост<br>Nºn/n • Опера | Форма обучения:               | 1 Денна                                                 |          |
| Присвоение квалификации<br>Взыскание       |                                | Курс;                         | 2 Другий курс                                           |          |
| Назначение стипендии                       |                                | pyna:                         | 02 05 21 10 1                                           |          |
| Назначение постоянных нач                  |                                | Данные операции:              | 19.1                                                    |          |
| Начисление разовых начисле                 |                                | ата начала:                   | 01/09/2019                                              |          |
| Изменение номера зачетки                   |                                | ата окончания:                | 30/06/2022 <b>19.3</b> C                                |          |
| Социальная категория                       |                                |                               | 11 Студенти що задищ у віці 18-23р. без батьків         |          |
| Смена формы обучения                       |                                |                               |                                                         |          |
| Перевод на следующий учеб                  | черия:                         |                               | <b>19.4</b>                                             |          |
|                                            |                                | помер удостоверения:          |                                                         |          |
|                                            |                                | ата выдачи удостоверения:     | 20/08/2019                                              |          |
|                                            |                                | Кем выдано удостоверение:     |                                                         |          |
|                                            |                                |                               |                                                         |          |
|                                            | Вид: Список операц             | Карточка студента             | ОК Отмен                                                | a        |
| (1) Заклад вищої освіти III - IV р.а.      | •                              |                               | 🔓 Адміністратор                                         | RU       |

21 Установить курсор на проект созданного приказа и по пункту меню Реестр/Утвердить или комбинациею клавиш Alt+F5 утвердить приказ и нажать кнопку OK.

|                                                                                                    |                                                                            |                                                                                                    | 12<br>                                                                                                    |                                                                                                    |       |
|----------------------------------------------------------------------------------------------------|----------------------------------------------------------------------------|----------------------------------------------------------------------------------------------------|----------------------------------------------------------------------------------------------------|----------------------------------------------------------------------------------------------------|-------|
| Период: Август'19 💌 🖣                                                                                                    | • Статус: Проекты                                                          | ∗ Журнал:                                                                                                    | Документы без журнала                                                                                                    |                                                                                                    |       |
| Виды приказов<br>Все<br>Зачисление<br>Отчисление<br>Предоставление академического<br>Разрешить повторное обуче<br>Сиена фамилии<br>Не допуск<br>Перевод на следующий курс<br>Перевод на следующий курс<br>Перевод<br>Освобождение от оплаты<br>Допуск к сдаче<br>академически<br>Восстановление<br>Допуск к сдаче<br>Присвоение квалификации<br>Взыскание<br>Назначение стипендии<br>Назначение постоянных нач<br>Начисление разовых начисле<br>Изменение номера зачетки<br>Проквольная операция<br>Социальная категория<br>Сиена форны обучения<br>Перевод на следующий учеб | Номер<br>5<br>Вид: Приказы на при<br>Операции Сос<br>N9n/n © One<br>1 Нада | <ul> <li>Дата Вид<br/>30/08/2019 Надання сс</li> <li>Внимание</li> <li>Утвердить<br/>21</li> <li>рация</li> </ul> | <ul> <li>Статус</li> <li>Цальної категорії</li> <li>Проект</li> <li>приказ N5 от 30/08/19?</li> <li>ОК</li> <li>Отмена</li> <li>то ма</li> </ul> | <ul> <li>Количество операций *<br/>1</li> <li>за * Таб. № * Факультет<br/>1</li> <li>287 Навчально науковий інстит</li> </ul> | ут об |
|                                                                                                    |                                                                            |                                                                                                    |                                                                                                    |                                                                                                    |       |

22 В окне Предоставление номера приказа нажать кнопку ОК.

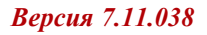

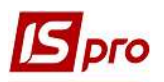

| 🖪 IS-pro 7.11.038.999 - [Реестр приказов]                                                                                                    |                                                                   |                      |                                                                    |                                                                       |                                                                            |                          |                                                                                                    | _ 0                     | ×                                     |
|----------------------------------------------------------------------------------------------------|-------------------------------------------------------------------|----------------------|--------------------------------------------------------------------|-----------------------------------------------------------------------|----------------------------------------------------------------------------|--------------------------|----------------------------------------------------------------------------------------------------|-------------------------|---------------------------------------|
| Реестр Правка Вид Отчеты Сере                                                                                                    | вис ?                                                             |                      |                                                                    |                                                                       |                                                                            |                          |                                                                                                    |                         |                                       |
| ኄ 🗗 እ 🖩 እ 🌢 🖷 🎜 📕                                                                                                    | • • • •                                                           |                      |                                                                    |                                                                       |                                                                            |                          |                                                                                                    |                         |                                       |
| Период: Август'19 💌 🔸 🕨                                                                                                    | Статус: Проек                                                     | ты 👻                 | Журнал:                                                            | Документы без ж                                                       | урнала                                                                     |                          |                                                                                                    |                         | •                                     |
| Виды приказов<br>Все<br>Зачикление<br>Отчисление<br>Предоставление акаденичес<br>Возврат из акаденического<br>Разрешить повторное обуче<br>Сиена фанилии<br>Не допуск<br>Перевод на следующий курс<br>Перевод на следующий курс<br>Перевод Освобождение от оплаты<br>Допуск к сдаче акаденичес<br>Восстановление<br>Допуск к сдаче какаденичес<br>Восстановление<br>Допуск к сдаче какаденичес<br>Восстановление<br>Допуск к сдаче и какаденичес<br>Восстановление<br>Допуск к сдаче и какаденичес<br>Восстановление<br>Допуск к саче и какаденичес<br>Восстановление потояты<br>Произвольная операция<br>Социальная категория<br>Сина форны обучения<br>Перевод на следующий учеб | Нокер<br>5 5<br>Вид: Приказы на п<br>Операции<br>Nen/n * 0<br>1 H | Дата ч<br>зо/08/2019 | Вид<br>Надання сос<br>оение номеря<br>р:<br>30/08/<br>Ск<br>рі 01/ | іальної категорії<br>в приказу<br>2019<br>Отмена<br>09/2019 Студент : | <ul> <li>Статус</li> <li>Проект</li> <li>Статус</li> <li>Проект</li> </ul> | 2<br>▼ № 3а ▼ Таб.И<br>1 | <ul> <li>Количество операций.</li> <li>Количество операций.</li> <li>Факультет</li> <li>287 Навчально наукова</li> </ul> | *<br>1<br>й інститут об | • • • • • • • • • • • • • • • • • • • |
|                                                                                                    | Вид: Список опе                                                   | раций приказа Стро   | ж 1                                                                |                                                                       |                                                                            |                          |                                                                                                    |                         | ~                                     |
| 📶 (1) Заклад вищої освіти III - IV p.a.                                                                                                    |                                                                   |                      |                                                                    |                                                                       | 2                                                                          | Адміністратор            |                                                                                                    |                         | RU                                    |

23 В поле Статус статус приказа изменяется с Проекта на Утвержден или Проведен (в зависимости от настройки). При статусе Утвержден необходимо приказ провести по пункту меню Реестр/Провести. Для отображения статуса приказа выбрать в поле Статус Проведенные или Все. Если был выбран ранее пункт Все, изменять статус не требуется.

24 В созданном приказе статус изменится на Проведен.

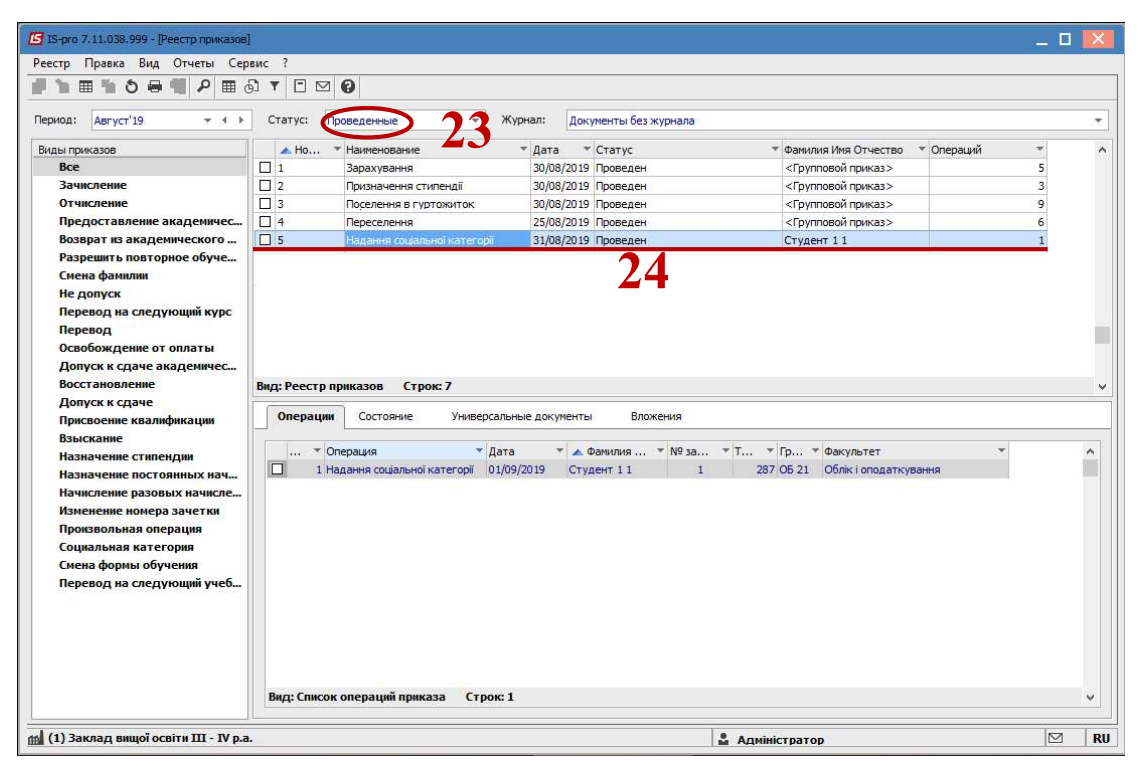